## 研修を欠席、遅刻、早退する場合の申請について

欠席、遅刻、早退の申請は「ながの電子申請サービス」から管理職が行ってください。

■ <u>電子申請の前に、必ず電話連絡をしてください</u>。

◇指定研修 0263-53-8804 (所属長 から 教職教育部長 あてに)

◇希望研修 0263-53-8802 ( 管理職 から 企画調査部 あてに)

## 「ながの電子申請サービス」による申請の方法

当センターのホームページにある「欠席・遅刻・早退の電子申請はこちら から」のバナー(右図)をクリックし、パスワードを入力すると、指定研 修用URLリンクと希望研修用URLリンクが表示された画面が開きます。 該当のリンクから「ながの電子申請サービス」の入力フォームに移動し ます(パスワードは年度当初に管理職に配付)。

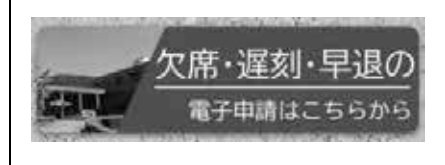

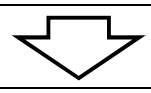

「ながの電子申請サービス」のフォームに必要事項を入力し、送信してください。 ※右ページ参照

PE 6 3 8

RACI

# // ¥ //

# 三 4 円

送信後、「PDF ファイルを出力する」をクリックすると、入力内容が反映された「欠席・遅刻・早退届」の様式 〔様式第 60 号(指定研修)、様式第 71 号(希望研修)〕(下図)が生成されますので、所属校で保管してください。

〔様式第60号(指定研修) 学校保管用〕

把定研修講座

言のら

201

±40-084 स.⊡-08,51 ■राज्यक

相大会にいり

NCRET-SH B NC-TAY

これには1-44×121、F星のと40です。 文書書をも

21194

大阪・満知・泉油 小田市

〔様式第71号(希望研修) 学校保管用〕

| (明元(第1119))<br>(明元(第1129)  |             | +1    | 医带关 |
|----------------------------|-------------|-------|-----|
| 総合教育センター研                  | 标满生         | 扇     |     |
| 総合設計20.5- 万長 株<br>単位5-1/番号 |             |       |     |
|                            | ₩₫-Ξ5       |       |     |
|                            | 代具・菌具を      |       |     |
|                            | #2511年      |       |     |
| 爱情者 反方                     | R<br>6 5    | n e   | ± 6 |
| 建水香水 建水素                   |             | 建泡板群  |     |
| 大学-詳例・早週<br>の専用            |             |       |     |
| 別 化酸化酶酸白色合金合体、下の機能化物       | 院講者市専士和人してい | 580 V |     |
| なお、気管帯の外務にして、設め業務の受性       | 1.1         |       |     |

に係る申請

## 欠席・遅刻・早退に係る電子申請の方法 ~ながの電子申請サービス~

| すでに利用者登録がお済みの方                                                 | 利用者登録せずに申し込む方                                                  |
|----------------------------------------------------------------|----------------------------------------------------------------|
| 利用者登録せずに申し込む方はこちら>                                             | 利用者登録せずに申し込む方はこちら>)                                            |
| 既に利用者登録がお済みの方                                                  | 既に利用者登録がお済みの方                                                  |
| 利用者IDを入力してください                                                 | 利用者IDを入力してください                                                 |
| sogokvoiku-kikaku <sup>@</sup> pref. nagano. lg. jp            |                                                                |
|                                                                | 利用者登録時に使用したメールアドレス、                                            |
| または各手続の担当都著から受領したIDをご入力ください。<br>刀して、山クインをクリック                  | または各手続の担当部署から受領したIDをご入力ください。                                   |
| バスワードを入力してください                                                 | パスワードを入力してください                                                 |
| ••••••                                                         |                                                                |
| 利用者登録時に設定していただいたパスワード、<br>または各手続の担当部署から受領したパスワードをご入力ください。      | 利用者登録時に設定していただいたパスワード、<br>または冬手続の担当部署から受領したパスワードをご入力ください。      |
| 忘れた場合、「パスワードを忘れた場合はこちら」より再設定してください。                            | 忘れた場合、「パスワードを忘れた場合はごちら」より再設定してください。                            |
| メールアドレスを変更した場合は、ログイン後、利用者情報のメールアドレスを変更ください。                    | メールアドレスを変更した場合は、ログイン後、利用者情報のメールアドレスを変更ください。                    |
| パスワードを忘れた場合はこちら                                                | ノバスワードを忘れた場合はこちら                                               |
| <u> ログイン &gt;</u>                                              |                                                                |
| 次ページへ                                                          | 次ページへ                                                          |
| 同意する >                                                         | 同意する >                                                         |
| 次ページへ                                                          | 次ページへ                                                          |
|                                                                |                                                                |
|                                                                |                                                                |
| この加げの中語を行っ管理物の方の氏名を入りしてくたさい。                                   | この価値の申請を行っ管理物の方の氏名を入力してくたさい。                                   |
|                                                                |                                                                |
| 連絡先メールアドレス 必須                                                  | 連絡先メールアドレス                                                     |
| この申請にかかわる問い合わせ先のメールアドレス(管理職と連絡がとれるメールアドレス)を入力してください。(半角入       | この申請にかかわる問い合わせ先のメールアドレス(管理職と連絡がとれるメールアドレス)を入力してください。(半角入       |
| スリ<br>メールアドレス soenkyniku-kikaku@nref naeann lg in              | /J)<br>メールアドレス                                                 |
| A 100 FOX OODONJOING KINGAGED OF HEDDING. 15-30                |                                                                |
| 電話番号を入力してください。 🛛 🖉                                             | 電話番号を入力してください。 🙆                                               |
| この申請にかかわる問い合わせ先の電話番号(管理職と連絡がとれる電話番号)を市外局番から人力してください。(半角人<br>h) | この申請にかかわる問い合わせ先の電話番号(管理職と連絡がとれる電話番号)を市外局番から人力してください。(半角入<br>か) |
| 例) 0263-53-8800                                                | 例) 0263-53-8800                                                |
| 電話番号 0263-53-8802                                              | 電話番号                                                           |
|                                                                |                                                                |
| すでに申請者氏名、メールアドレス、電話番号は                                         | 申請者氏名、メールアトレス、電話番号は人力され                                        |
| 入力されています。残りの項目を入力して下さい。                                        | くいません。 これらの人力も含めく残りの項目を人                                       |
|                                                                | カして下さい。                                                        |
| 入力後                                                            | 入力後                                                            |
|                                                                |                                                                |
| (確認へ進む >)                                                      | 確認へ進む >)                                                       |
|                                                                |                                                                |
| 次ページへ                                                          | 次ページへ                                                          |
| 申込む >                                                          | 申込む >                                                          |